## netNACCSデジタル証明書の更新手順

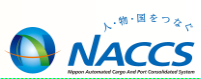

デジタル証明書インストールツール」をインストール後、当該ツールを使用して「netNACCS専用デジタル証明書」を 更新します。以下にその手順を示します。

| 1   | デジタル証明書イン<br>ストールツール                                           |   |
|-----|----------------------------------------------------------------|---|
| 2   | デジタル証明書インストールツール Ver1.1           設定                           |   |
|     | 新規発行 更新                                                        |   |
|     | 更新可能な証明書はありません。<br>※更新対象のデジタル証明書が存在する場合、                       |   |
|     | 「更新する証明書(認証コート1)を選択してくたさい。」と表示され、<br>証明書欄で更新対象のデジタル証明書が表示されます。 |   |
|     | 証明書                                                            |   |
|     |                                                                |   |
|     | 更新                                                             |   |
|     | <b>業</b> 了                                                     | ļ |
|     |                                                                |   |
| (3) | 正常に完了しました。                                                     |   |
|     | デジタル証明書の更新が完了した為、<br>専用掲示板へのアクセスが可能と<br>なったことを確認してください。        |   |
|     |                                                                |   |
|     | 終了                                                             |   |
|     |                                                                |   |

| を、ヨ該ソールを使用して「TIELINACLS専用ナンダル証明書」を |                                                                                                    |                                         |  |  |
|------------------------------------|----------------------------------------------------------------------------------------------------|-----------------------------------------|--|--|
|                                    | デジタル証明                                                                                                    | 書の更新手順                                  |  |  |
|                                    | ①デスクトップの「デジタル証明<br>実行します。                                                                                                    | 書インストールツール」を                            |  |  |
| ×                                  | ②更新対象の証明書が選択さ<br>デジタル証明書インストール<br>表示されることを確認し、「更                                                                                                    | れた状態で、<br>ツールの「更新」画面が<br>新」ボタンをクリックします。 |  |  |
|                                    | <ul> <li>③「更新処理」画面が表示されたら、証明書の更新は<br/>完了です。「終了」ボタンをクリックして画面を閉じます。</li> <li>【注意】<br/>デジタル証明書の更新を忘れてしまった等の理由で<br/>有効期限切れとなった場合は、デジタル証明書の<br/>再発行が必要です。<br/>再発行処理は最短で1営業日(NSSで申請した日の<br/>翌営業日)必要です。<br/>詳細な再発行手順は、以下のURLからデジタル証明書<br/>再発行の入力例をご覧ください。</li> </ul> |                                         |  |  |
|                                    |                                                                                                    |                                         |  |  |
| _                                  | 【参考】<br><u>新規取得の場合</u><br>ツール起動後、新規発行<br>画面にて認証コード1及び<br>2を入力し、発行ボタンを<br>クリックします。                                                                                                    | 1000000000000000000000000000000000000   |  |  |
|                                    |                                                                                                    | 91 °                                    |  |  |